### 12.3" Android Rear Seat Entertainment System

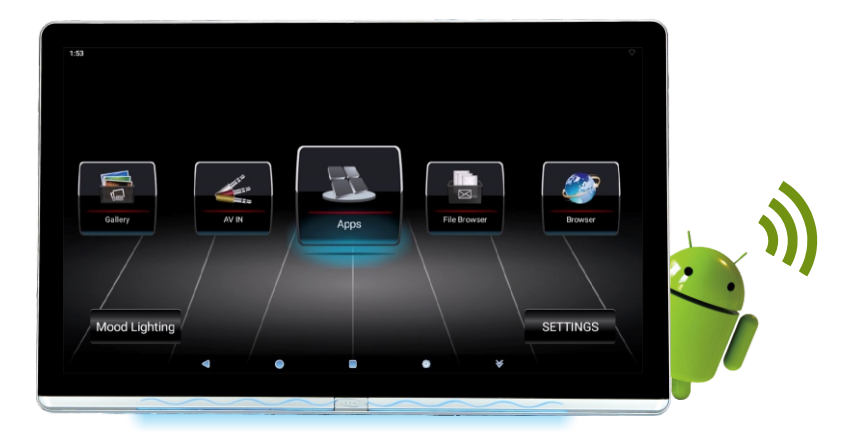

## **USER'S MANUAL**

### INTRODUCTION

The scheme is created based on 64 bit Amlogic972 Android chip, Cotex A55 1.8GHz Deca-core CPU, Android operating system, which supports Android Mobile Phones and iPhone Wireless Miracast/Airplay, built-in 3GB DDR4 and 16GB memory. It processes powerful multimedia audio and video processing capabilities, supports 4K/8K ultra high definition video playback, built-in graphic processing unit, and capacitive touch screen. The scheme uses high-performance Wi-Fi. Core board external interface has USB, TF, HDMI and earphone, with strong extensibility and a slim design, which is able to meet the demands of various car systems.

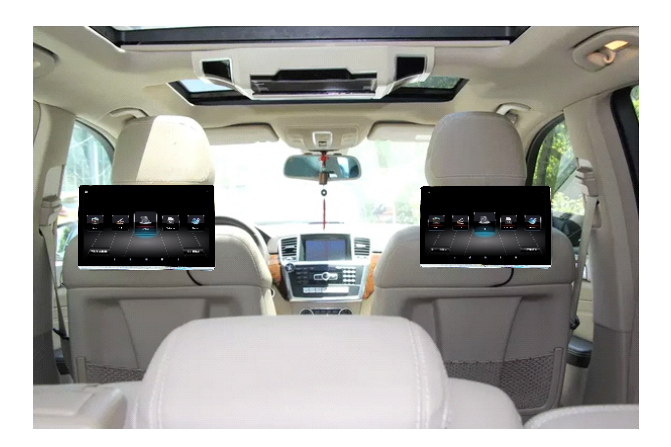

### SPECIAL FEATURE

#### **A. Various signal interfaces, no external chip expansion required** Support HDMI, Video input, TF card, USB.

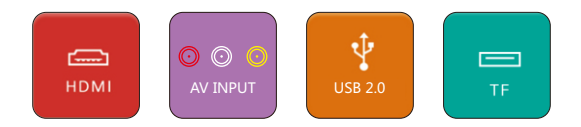

#### B. Built-in quality image processing engine

MACE-PRO4 image processing engine can eliminate noise from TV or network video, remove the loss of details and color in video signal transmission, thus improve picture quality, recover all the content details and restore natural and detailed image of the world.

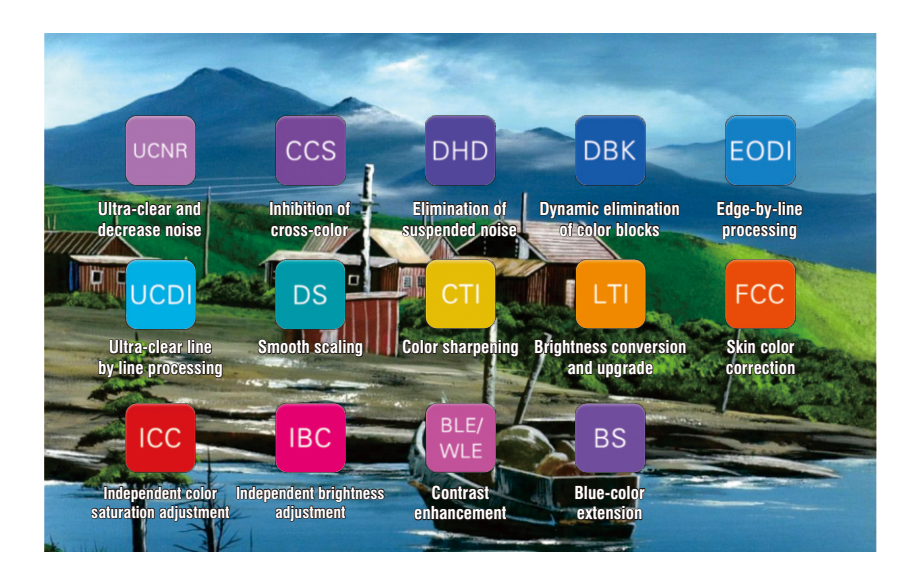

### SPECIAL FEATURE

C. Super multimedia processing capability, support max 4K/8K H. 265 video

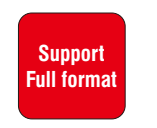

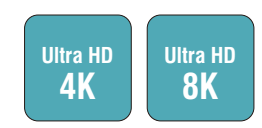

Audio and video format

H. 265

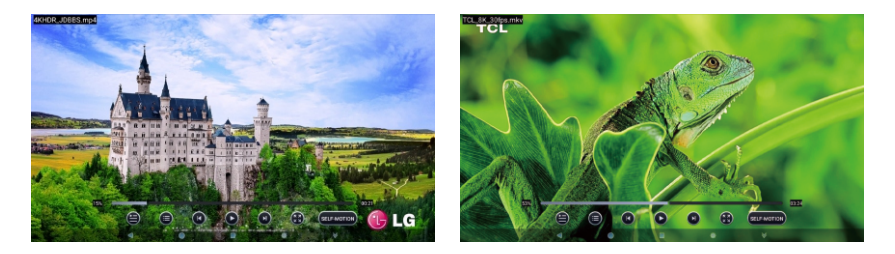

Ultra HD 4K/8K, HD smooth

#### D. Support mobile phone wireless Miracast

Support Android Miracast, iphone Airplay wireless Miracast.

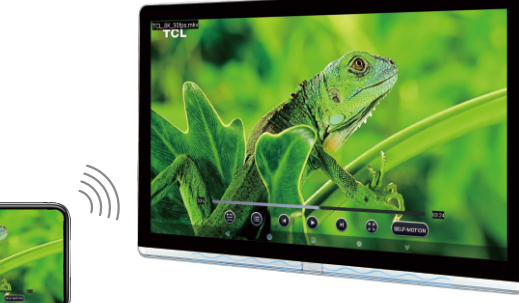

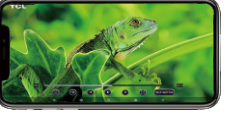

### TECHNICAL SPECIFICATIONS AND PARAMETERS

| Product Name            | 12.3" Automobile Business Entertainment System                                                                                                    |
|-------------------------|----------------------------------------------------------------------------------------------------|
| Pixel Resolution        | 1920(W) x 3(RGB) x 1080(H)                                                                                                    |
| Output Port             | Audio: stereo<br>Video: complex video signal output (AV)<br>USB port<br>MS/MMC/SD card port                                                                                                    |
| Video System            | PAL / NTSC / AUTO                                                                                                    |
| Power Voltage           | DC 12V/1.5A                                                                                                    |
| Power Consumption       | About: 12W; Rating Circuit: 800mA; Rating Power: 9.6W                                                                                                    |
| Working Temperature     | -20°C ~ +60°C                                                                                                    |
| Working Humidity        | 15~75% (No water drop is coagulated)                                                                                                    |
| Video Decoder           | Support HEVC / H. 265 3840 ×2160@60 fps DXVA<br>Support H. 264 decoding 1080P @60 fps<br>Support SVC decoding 1080P @60 fps<br>Support MVC decoding 1080P @60 fps<br>Support MVC decoding 1080P @60 fps<br>Support Sorenson Spark decoding 1080P @60 fps<br>Support MPEG-4 decoding 1080P @60 fps<br>Support MPEG-2 decoding 1080P @60 fps<br>Support MPEG-2 decoding 1080P @60 fps<br>Support MPEG-2 decoding 1080P @60 fps<br>Support MPEG-2 decoding 1080P @60 fps<br>Support MPEG-2 decoding 1080P @60 fps<br>Support MPEG-2 decoding 1080P @60 fps<br>Support VPEG decoding 1080P @60 fps<br>Support VP 6 decoding 1080P @60 fps<br>Support VP 7 decoding 1080P @60 fps<br>Support VP 7 decoding 1080P @60 fps<br>Support VP 7 decoding 1080P @60 fps<br>Support VP 8 decoding 1080P @60 fps<br>Support AVS+ decoding 1080P @60 fps<br>Support AVS+ decoding 1080P @60 fps<br>Support AVS+ decoding 1080P @60 fps<br>Support AVS+ decoding 1080P @60 fps |
| WIFI                    | 2.4G/5G WIFI                                                                                                    |
| HDMI                    | Support HMDI 2.0/1.4 b<br>Support HDMI ARC function<br>Support one input of MHL3.0/2.1                                                                                                    |
| USB                     | Support 2-way high-speed USB 2.0 Host                                                                                                    |
| TF Card                 | Support high-speed SDIO 3.0<br>Support max capacity of 1TB                                                                                                    |
| Audio                   | Support stereo audio input<br>Support stereo earphone output<br>Built-in 2X5W@4 ohm Speaker                                                                                                    |
| FM Transmission         | Support stereo audio transmission, freq 76 MHz-108 MHz can be chosen                                                                                                    |
| Infrared                | Support stereo infrared transmission                                                                                                    |
| Other Hardware Features | Automatically enter the sleep or shutdown mode upon<br>closing ACC<br>Low battery monitoring protection system<br>Prevention of reversing the power supply<br>Support max 36V voltage input                                                                                                    |
| Software Features       | Operation system: Android<br>Support Android/Iphone wireless Miracast                                                                                                    |

### **FUNCTION INTRODUCTION**

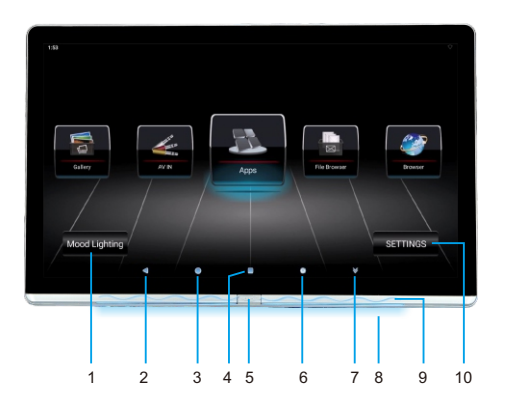

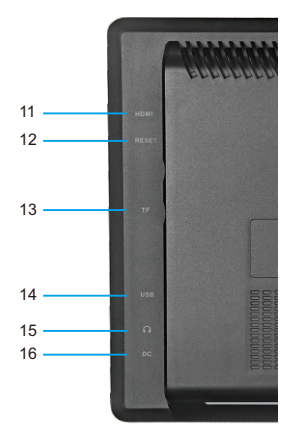

- 1. LED Settings
- 2. Function of Android system to return to the previous level
- 3. Back to main interface of Android system
- 4. Shortcut icon function (slide each process to end)
- 5. Short press to turn on and long press to turn off;
- Short press to turn off the display screen when working
- 6. Shortcut operation
- 7. Hidden icon
- 8. Water light
- 9. LED light
- 10. System settings
- 11. HDMI input
- 12. Reset
- 13. TF card interface
- 14. USB interface
- 15. Earphone interface
- 16. DC 12V input (1.5A)

# INSTALLATION Plastic Ring Plastic Ring Control of the left/right, adjust the spacing to proper car model pillow pipe, then the bracket snaps into pipe.

- Switch Lock
- 2. Open the switch lock of adjusting direction, move forward and backward adjust to appropriate length, then lock the switch lock.

#### A. Language setting

Click "setting" button under the menu and choose "Language & input".

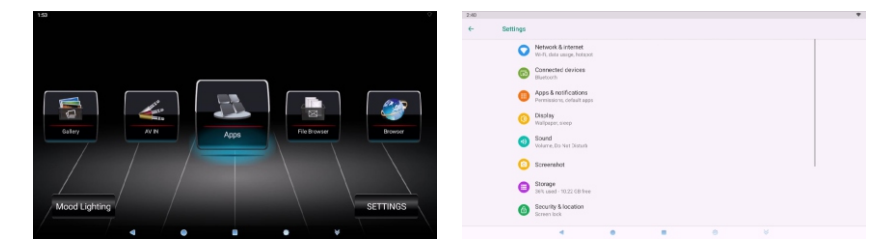

Select "Language" project and then select corresponding language.

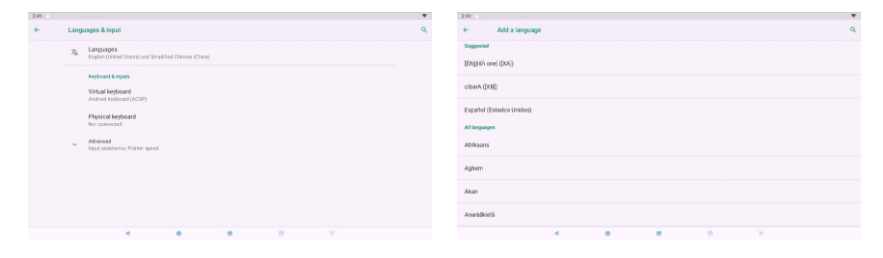

#### B. Function setting of Wi-Fi

Click "settings" button under the main menu and open "Wi-Fi" and select suitable access source.

| 2:40 |                                                    | * | 154 |                                        |   |
|------|----------------------------------------------------|---|-----|----------------------------------------|---|
| ÷    | Settings                                           |   | ÷   | W-Fi                                   |   |
|      | Network & internet     Wo-FL data usings, holisoot |   |     | Use W-FI                               |   |
|      | Connected devices                                  |   |     | WX1<br>Convected                       | • |
|      | Apps & notifications     Permissions, cotailt apps |   |     | HUAWEI P30 Pro                         |   |
|      | O Display<br>Walpaper, seep                        |   |     | ₩ HC2Y                                 | * |
|      | Sound<br>Weare, Do Net Donais                      |   |     | HUWELCONDC     DEPD Bano2              | : |
|      | Screenshot                                         |   |     | + Addinetwork                          |   |
|      | Storage 2014 used 103.22 GB Ree                    |   |     | Wi-Fi preferences<br>Wi-Fi preferences |   |
|      | Security & location     Screen bok                 |   |     | Saved networks<br>1 retrievels         |   |
|      |                                                    |   |     | 4 0 8 0 V                              |   |

#### C. Setting of car logo

Click "settings" button under the main menu, select "Display" and then click "Boot logo" and input password "ANDRSE" and then select corresponding car logo (show changed car logo after restarting).

| 6              |                                                                                                    |                               |                                 |          |                  |
|----------------|----------------------------------------------------------------------------------------------------|-------------------------------|---------------------------------|----------|------------------|
|                | Settings                                                                                                    |                               | ← Display                       |          | ٩                |
|                | Vertwork & informet<br>Vert, shina usego, hotepost                                                                                                    |                               | Brightness level                |          |                  |
|                | Connected devices                                                                                                    |                               | Skep                            |          |                  |
|                | Apps & notifications                                                                                                    |                               | Style Settings                  |          |                  |
|                | Display                                                                                                    |                               | Factory Settings                |          |                  |
|                | Sound<br>Share, for Ver Disrute                                                                                                    |                               |                                 |          |                  |
|                | Screenshot                                                                                                    |                               |                                 |          |                  |
|                | Storage 10.2 GB free                                                                                                    |                               |                                 |          |                  |
|                | Security & location     Screen lock                                                                                                    |                               |                                 |          |                  |
|                | 4 8 8 6 9                                                                                                    |                               |                                 | • • ¥    | 8                |
|                |                                                                                                    |                               |                                 |          |                  |
| 024C           | Display                                                                                                    | ٩                             | 5° •                            | Settings |                  |
|                | Brightness level                                                                                                    |                               |                                 | Settings |                  |
|                |                                                                                                    |                               |                                 |          |                  |
|                | The second second second second second second second second second second second second second second second se                                                                                                    |                               | Logo Settings                   | Android  |                  |
|                | Sileo Enter Falsoprili, ox<br>Sileo Sileo                                                                                                    |                               | Logo Settings                   | Android  |                  |
|                | Bee Stray                                                                                                    |                               | Logo Settings<br>Theme Settings | Android  |                  |
|                | Bee Herr fan over a                                                                                                    |                               | Logo Settings<br>Theme Settings |          |                  |
| q              | No Secondaria de la companya de la companya de la compa                                                                                                    | p G                           | Logo Settings<br>Theme Settings |          |                  |
| q              | Nov<br>200 Simple<br>Family Service Service<br>Novel and Service Service Service<br>Novel Service Service Service Service Service<br>Novel Service Service Se | р <sup>°</sup> 63<br><b>2</b> | Logo Settings<br>Theme Settings |          |                  |
| q              | Terror Terror Te                | p 6                           | Logo Settings<br>Theme Settings |          |                  |
| q<br>*<br>7221 | Notes         Notes         Notes <th< td=""><td>p G<br/>0<br/>7 <u>+</u><br/>0</td><td>Logo Settings</td><td></td><td>ADDMA PROPAGANCE</td></th<>                                                                                                    | p G<br>0<br>7 <u>+</u><br>0   | Logo Settings                   |          | ADDMA PROPAGANCE |

#### **D. Screenshot settings**

Click "settings" button under the main menu, select "System" and then select "Screenshot" in the display pictures, input password "ANDRSE" and then conduct corresponding operations.

| Screenshol Settings                          |                     |       |   |           |   |
|----------------------------------------------|---------------------|-------|---|-----------|---|
| Select delay time to ca<br>13s later capture | apture the screen   |       |   |           |   |
| Set the location of scr<br>internal Storage  | eershot storage     |       |   |           |   |
| Show the acreenshot I                        | button in the stati | usbar |   |           | - |
|                                              |                     |       |   |           |   |
|                                              |                     |       |   |           |   |
|                                              |                     |       |   |           |   |
|                                              |                     |       |   |           |   |
|                                              |                     |       |   |           |   |
|                                              |                     |       |   |           |   |
| ⊲ <                                          | 3                   | 0     | 4 | <u>60</u> | ¥ |
|                                              |                     |       |   |           |   |
|                                              |                     |       |   |           |   |
|                                              |                     |       |   |           |   |
|                                              |                     |       |   |           |   |

#### E. Shortcut operation

Click " o " icon under the main menu, to display four function selections.

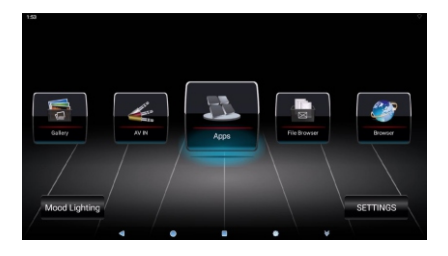

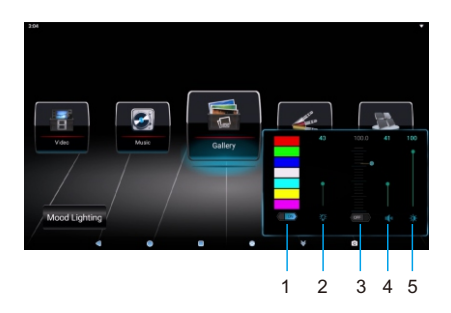

- 1. Ambient lighting selection
- 2. LED light adjust
- 3. FM
- 4. Volume adjust
- 5. Screen brightness

Note:(FM tips) First, turn on the device's FM, tune to a channel without local programs, and then adjust the car's FM to the same channel. Then the sound will be transmitted through the car stereo.

#### F. Led light effect

Atmosphere lights:

Click "settings" button under the main menu, select "Led light effect", there are 7 different colors of atmosphere lights, click the corresponding color on the screen, the LED light on the back of the device will show the corresponding color, and click "CLOSE" to turn off .

| 1:13.AM            |     |                                    |            |    |  | . €. |  |   |   |   |   |   |   |   |
|--------------------|-----|------------------------------------|------------|----|--|------|--|---|---|---|---|---|---|---|
| Q. Search settings |     |                                    |            |    |  |      |  |   |   |   |   |   |   |   |
| C                  |     | Soreenahot                         |            |    |  |      |  |   |   |   |   |   |   |   |
| c                  | )   | Storage<br>10% used - 9.97 GB free |            |    |  |      |  |   |   |   |   |   |   |   |
| 6                  | )   | Security & location<br>Screen lock |            |    |  |      |  |   |   |   |   |   |   | - |
| e                  |     | Accounts<br>No accounts edded      |            |    |  |      |  | - | _ | _ | _ | _ | _ |   |
| 0                  |     | Led light effect                   |            |    |  |      |  |   |   |   |   |   |   |   |
| C                  |     | Google<br>Services & preferences   |            |    |  |      |  |   |   |   |   |   |   |   |
| 0                  | ) ; | System<br>Linguages, time, backup  | , upchates |    |  |      |  |   |   |   |   |   |   |   |
| G                  |     | About device                       |            |    |  |      |  |   |   |   |   |   |   |   |
| *                  |     | 4                                  |            | -0 |  |      |  |   |   |   |   |   |   |   |

#### G. Change the theme

- 1. Click "Settings"
- 2. Find "Display" and click to enter.
- 3. Click "Factory settings", Enter password: ANDRSE and click "OK".
- 4. Click "Theme Setting".
- Then you can choose the home screen you want.

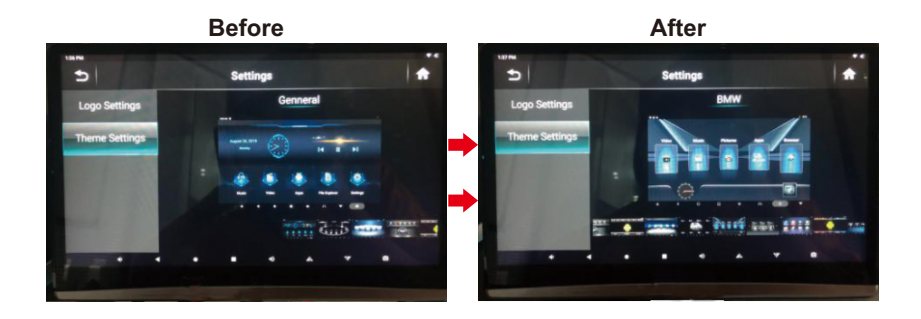

#### A. File explorer

Click the icon "File Browser" under the main menu, enter next level menu and then conduct document copy, paste, move and deletion and other corresponding operations.

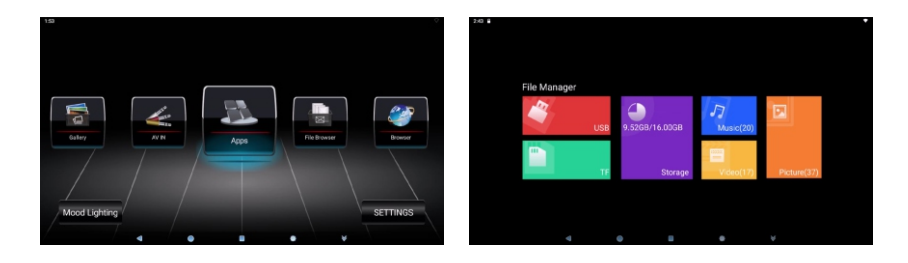

#### B. Mobile phone interconnection of Android system

1. Firstly, click "Settings" button under the main menu and open "Wi-Fi" function and then return upper level to click "MiraCast" icon, enter sub-menu to open "Enable Mcast" and then select the name of this mobile phone device.

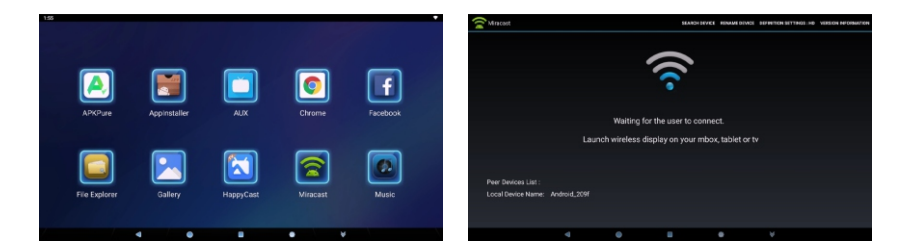

 Select "Multi-screen interaction" in the Android system and find the corresponding machine device name needed to connect and then click to select.

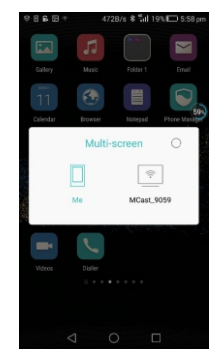

3. After successful connection, picture operated on Mobile phone will synchronously display on the device.

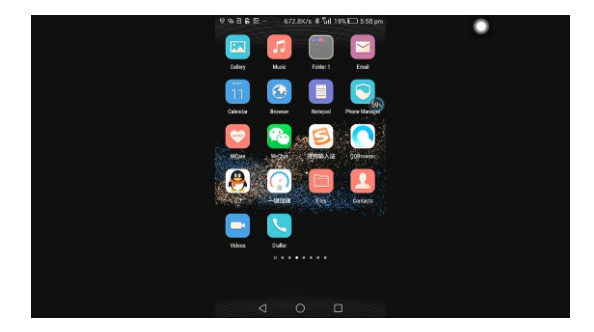

4. Select "Multi-screen interaction" of mobile phone, and then select "Back to my device" and then you can exit mobile phone interconnection.

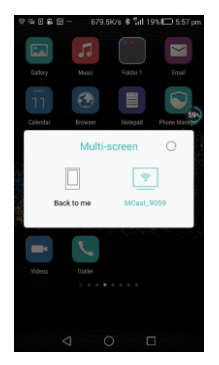

#### C. Apple iOS

- 1. Enter into "Wi-Fi" function option of the mobile phone firstly, turn on Wi-Fi hot spot of the mobile phone.
- 2. Choose "HappyCast" icon in menu.

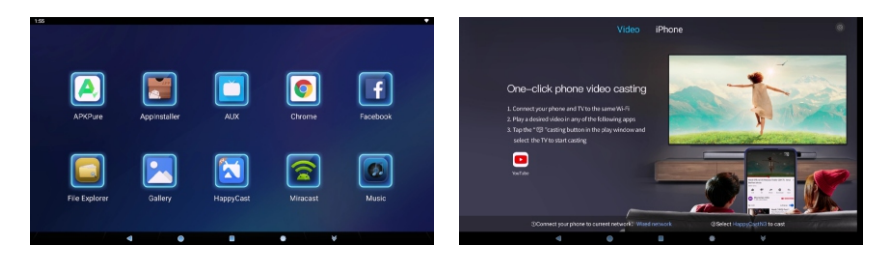

- 3. At the same time open "AirPlay" of iPhone (The "AirPaly" function option will appear when you slide the mobile phone main interface from below upward).
- 4. Choose corresponding AirPlay device name from the mobile phone, open mirror image. When successful connection, images operated on the mobile phone shall be synchronously displayed on device screen.
- 5. Exit from mobile interconnection when choosing "iPhone" on the mobile phone.

#### D. Connect to the network

Set Wi-Fi hot spot of mobile firstly, and then set the access code. Turn on the Wi-Fi function of android monitor, to find Wi-Fi hot spot name of corresponding mobile phone, click to access. (Input password if necessary)

1. Enter into mobile network share of the smart phone, launch 4G (or 3G) network, Re-enter into WLAN hot spot, open the interface of mobile phone device number to set hot spot name, password and save them at last.

| ତ E ♦♦ E3 0K/s \$ "ଘା            | 11% 🗖 6:24 pm | ⊕ E ++ ● E 5308/s Åril 9                     | 6:27 pm | ⊖ E ♦♦ 🛢 🗄 738/s 📶 9% 🗔 6:                                                                                                    | :27 pm | ⊕ 🗄 ♦♦ 📾 🖬 69B/s 🕻                                                                                                    | all 9% 🕞 6:28 pm               |
|----------------------------------|---------------|----------------------------------------------|---------|----------------------------------------------------------------------------------------------------|--------|----------------------------------------------------------------------------------------------------|--------------------------------|
| More                             |               | Tethering & portable hotspot                 |         | Portable WLAN hotspot                                                                                                    |        | Configure WLAN hotsp                                                                                                    | ot                             |
| Aeroplane mode                   |               | Portable WLAN hotspot                        | >       | Tum on or turn off                                                                                                    |        | Network SSID                                                                                                    |                                |
| 1.8.17                           |               | Director at h to the store                   |         | HUAWELGRA-TL00_156f-                                                                                                    |        | HUAWEI_GRA-TL00_156f-                                                                                                    |                                |
| Enhance communication experience |               | Not sharing this phone's internet connection |         | Hotspot settings                                                                                                    |        | Security                                                                                                    | WPAZ PSK                       |
| Mobile network                   |               | USB tethering<br>USB not connected           |         | Configure WLAN hotspot                                                                                                    |        | Password                                                                                                    |                                |
| Tethering & portable hotspot     |               |                                              |         |                                                                                                    |        |                                                                                                    | $\odot$                        |
| VPN                              |               |                                              |         | Data limit No limit No limit                                                                                                    | t >    | Password must contain at least 8 characters,<br>contains at least two types of characters (upp<br>invaries) latters rumbers, and sumbula) | k strong password<br>moase and |
|                                  |               |                                              |         | Device list<br>0 devices connected                                                                                                    |        | Broadcast channel                                                                                                    | 6 >                            |
|                                  |               |                                              |         | How to connect from another device                                                                                                    |        | Max. allowed connections                                                                                                    | 8 users >                      |
|                                  |               |                                              |         | Manual connection:<br>1. Tam on WLAN on the tanget device, and find the hotspot<br>HLWWEL_DBA-TL00_156fm.<br>2. Connect to the hotspot. |        |                                                                                                    |                                |
|                                  |               |                                              |         |                                                                                                    |        | (                                                                                                    |                                |
|                                  |               | (?)<br>Heler                                 |         |                                                                                                    |        | Cancel                                                                                                    | Save                           |
| < 0                              |               |                                              | ]       | < ○ □                                                                                                    |        | 0 Þ                                                                                                    |                                |

2. After well set the iPhone, to set local settings. Turn on Wi-Fi function of the android monitor. Find Wi-Fi hot spot device name of corresponding iPone, input password corresponding to iPhone, click to access.

| 2:40 |                                                 | * | 1: | 54 |                                                            | * |
|------|-------------------------------------------------|---|----|----|------------------------------------------------------------|---|
| +    | Settings                                        |   | •  | +  | W-Fi                                                       | ٩ |
|      | Network 8 interest Wrift, this useps, holison   |   |    |    | Use Wi-Fi                                                  |   |
|      | Connected devices<br>Burlooth                   |   |    |    | WNI Connected                                              |   |
|      | Apps & notifications     Permanon, colarit appn |   |    |    | ♥ HUAWEI P33 Pro 8                                         |   |
|      | O Display<br>Walpaper, seep                     |   |    |    | ₩ HC2Y 8                                                   |   |
|      | 3 Sound Ware Driven                             |   |    |    |                                                            |   |
|      | C Screenshot                                    |   |    |    | Gero Neroz                                                 |   |
|      | Storage                                         |   |    |    | Wo-Fi porferences<br>WFF prevent surface is a submatically |   |
|      | 6 Security & location<br>Screen bolt            |   |    |    | Sawed networks<br>1 ratiosk                                |   |
|      | 4 <b>8 8</b> 8 V                                |   |    |    | 4 <b>6 8</b> 6 V                                           |   |

### **DEVICE CONNECTION**

- 1. The host and slave are same displayed on the screen, and HDMI connection mode is required.
- 2. Click the icon " 🔛 " under the main menu of the slave, then click this icon " 💷 " to realize the same display content of the host and slave.

Slave Machine

Master Machine

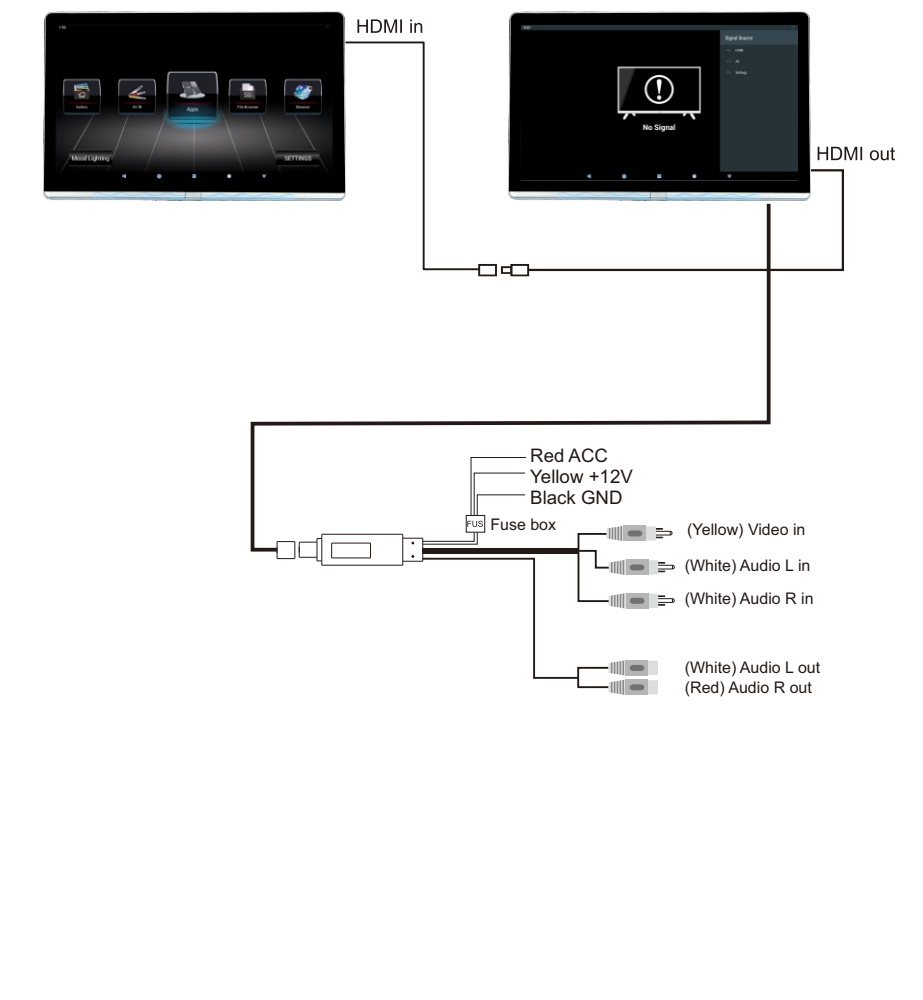